# Welcome to the California Department of Public Health California COVID-19 Vaccination Program

# My Turn and myCAvax Office Hours

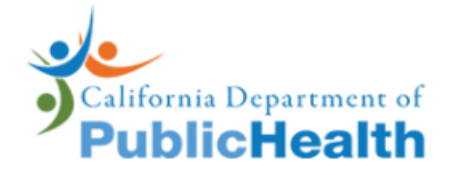

Monday, July 10, 2023 12:00PM – 1:00PM

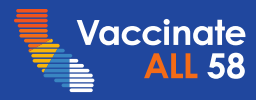

# My Turn myCAvax Questions

During today's webinar, please use the Q&A panel to ask your questions so subject matter experts can respond directly.

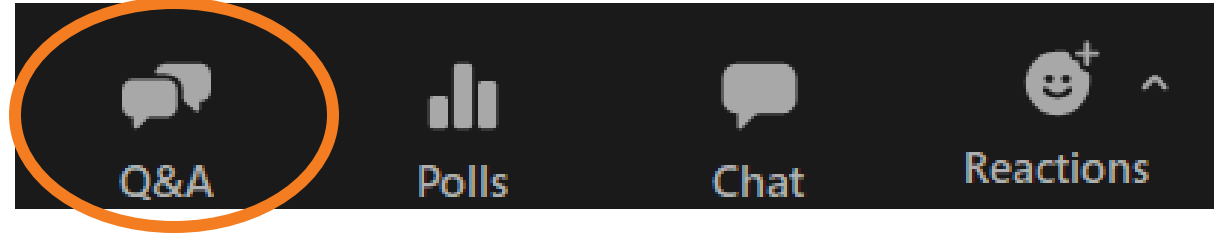

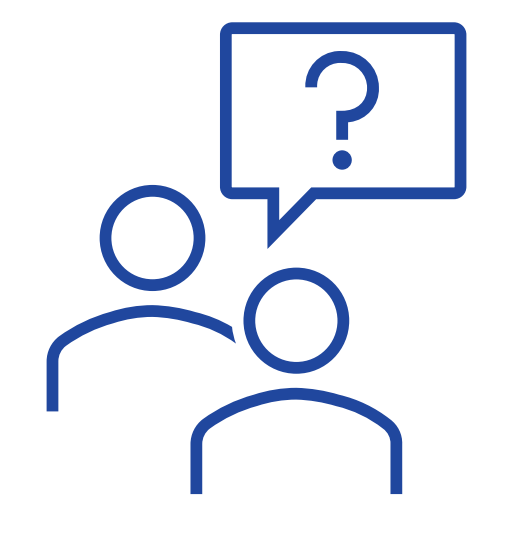

Resource links will be dropped into, "Chat"

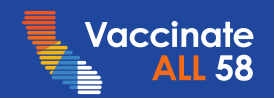

### My Turn and myCAvax

Josh Pocus, My Turn Updates Hannah Shows, My Turn and myCAvax Demos Daniel Conway, myCAvax Updates

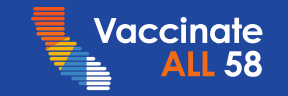

### **Table of Contents**

- 1. What's New in My Turn R41 (2/2)
  - 1. Updated List of Vaccine Supply
  - 2. Medical Screening Questions Aligned with CDC on the Public Site
  - 3. New Vaccine Inventory Checkbox and Duplicate Lot Check
  - 4. New Field Tooltips on Inline and Bulk Upload
  - 5. Reorganized / Updated Dashboards
  - 6. Editing Backdated Appointments Three Years
  - 7. Single Appointment Edit View Clinics
- 2. My Turn Known Issues and Workarounds
- 3. My Turn Demo
  - 1. Coming Soon: Digital Enrollment
- 4. What's Next in myCAvax R41 (2/2)
- 5. 7/21 Special Session: State General Fund Enrollment
- 6. Inventory Reporting Reminder
- 7. Updated Vaccine Management Feedback Form Link
- 8. myCAvax Known Issues and Workarounds
- 9. myCAvax Demo
  - 1. Refresher: Knowledge Center (My Turn and myCAvax)
  - 2. Refresher: Broadcast Message

#### Appendix

- 1. Slide Icon Key
- 2. Release Roadmaps
- 3. Link to Feedback Form

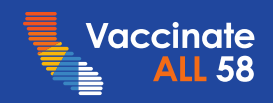

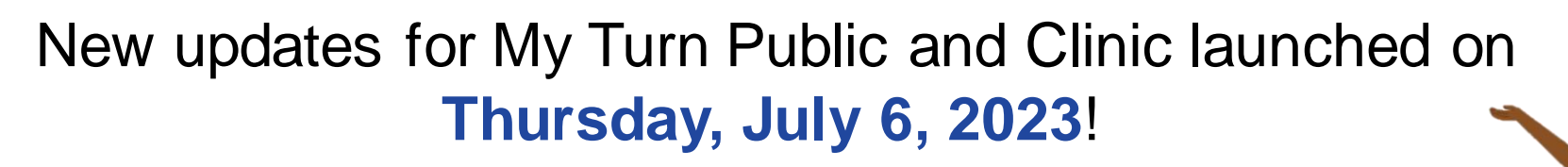

### **Release Highlights**

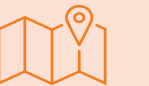

When scheduling vaccine appointments, patients will be able to view:

- Updated 'Chat bot' icon on the 'SMS' and scheduling pages on the My Turn Public portal
- Updated Q&A order on the 'Home' page and on the 'Q&A' page
- Updated Clinic vaccine supplies to use brand and age
- Updated screening questions on the 'Final Steps' page while creating vaccine appointments
- Minor enhancements to the 'Testing Site Request Form' on the My Turn Public portal
- The question 'ls the patient immunocompromised?' on the 'Patient Background' section instead of the 'Appointment Details' section
- Updated information on the mpox module after the conclusion of Pride month

When scheduling vaccine appointments, patients will **no longer be able to view:** 

The 'Search by Dose' option while creating vaccine appointments on the 'Walk-in' page

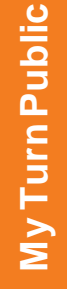

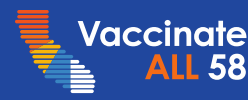

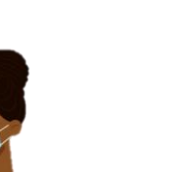

New updates for My Turn Public and Clinic launched on Thursday, July 6, 2023!

### **Release Highlights**

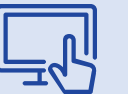

Clinic Managers and Vaccine Administrators will be able to view:

- $\checkmark$  An updated 'Vaccine Supply' list focused on brand and age
- ✓ New medical screening questions that mirror the CDC screening on the Vaccine Administration flow
- ✓ New immunocompromised question / attestation in the 'Patient Background' section
- ✓ Updated descriptions / tool-tips on the 'Dose,' 'Has the patient been exposed to mpox,' 'Sexual Orientation,' and for Parents / Guardian address and contact fields while creating Bulk Walk-in appointments via the CSV and Inline Bulk Upload flow
- An error message if they try to create a vaccine inventory using a lot number that already exists in the system
- An error message if they select an appointment date past three years from the current date while single / bulk editing vaccine appointments
- ✓ Vaccine Type' as the first field while creating Bulk Walk-In appointments
- ✓ The 'Internal Clinic Name' field that will only populate clinics with the same 'Vaccine Type,' 'Vaccine Supply,' and the 'DOB' as of the appointments they are editing
- $\checkmark$  The updated EUA factsheets on the 'Resource' accordion in the 'Appointments' section

Clinic Managers and Vaccine Administrators will **no longer be able to view**:

- The 'Which dose is this?' and 'Do you want to create a single appointment only?' fields in the 'Appointment Details' section on the Walk-in flow
- ✓ The question 'What type of appointment will your clinic host?' while creating a new clinic via the Clinic Setup flow
- Pending Pfizer, Moderna, and Booster appointments tiles on the 'Home' page dashboard
- ✓ The 'Dose' filter in the 'Appointments' and 'IIS Status' tabs and on the 'Home' page dashboard

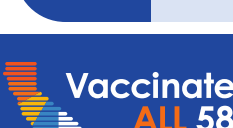

6

### Updated List of Vaccine Supply

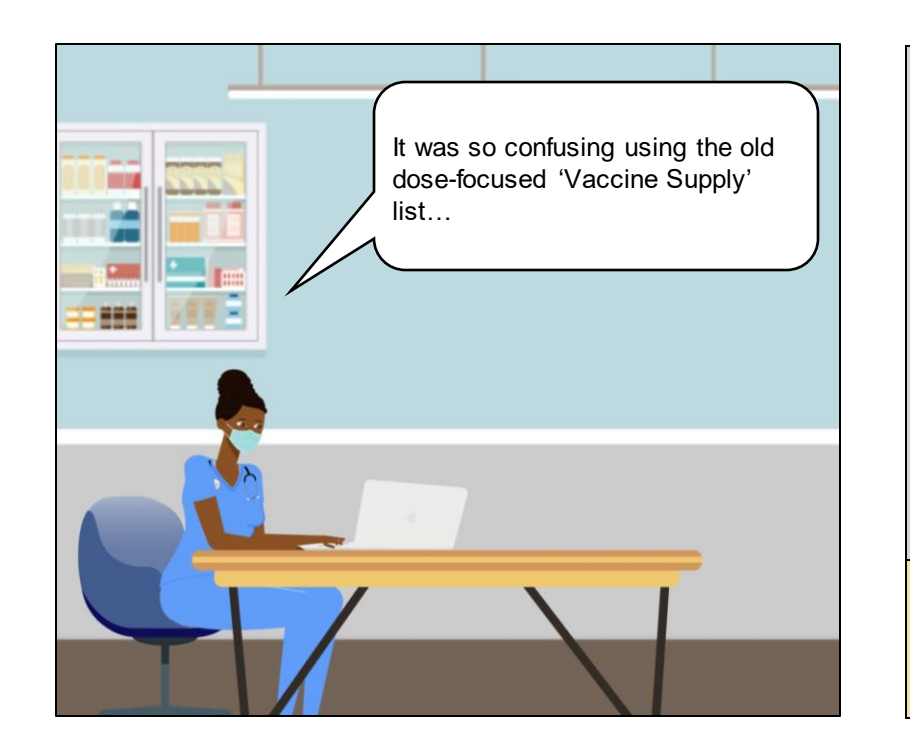

| vaccine type          | * Location       |  |
|-----------------------|------------------|--|
| COVID-19              | ▼ 100 am/d       |  |
| /iew all dependencies | 125 0010         |  |
| Vaccine Brand & Dose  | Owner            |  |
| Moderna - Booster     | 🚽 arivadeneyajri |  |
| None                  | A                |  |
| ✔ Moderna - Booster   |                  |  |
| Pfizer (6m-4yrs)      |                  |  |
| Pfizer (5-11)         |                  |  |
| Pfizer (12+)          |                  |  |
| Moderna (6m-5yrs)     |                  |  |
| Moderna (6-11)        | *                |  |
| Second Dose Only      |                  |  |
| None                  | -                |  |
| /iew all dependencies |                  |  |
| Third Dose Only       |                  |  |

With Release 41, Mary will be able to easily identify their vaccine product in the 'Vaccine Supply' list that is focused on brand and age.

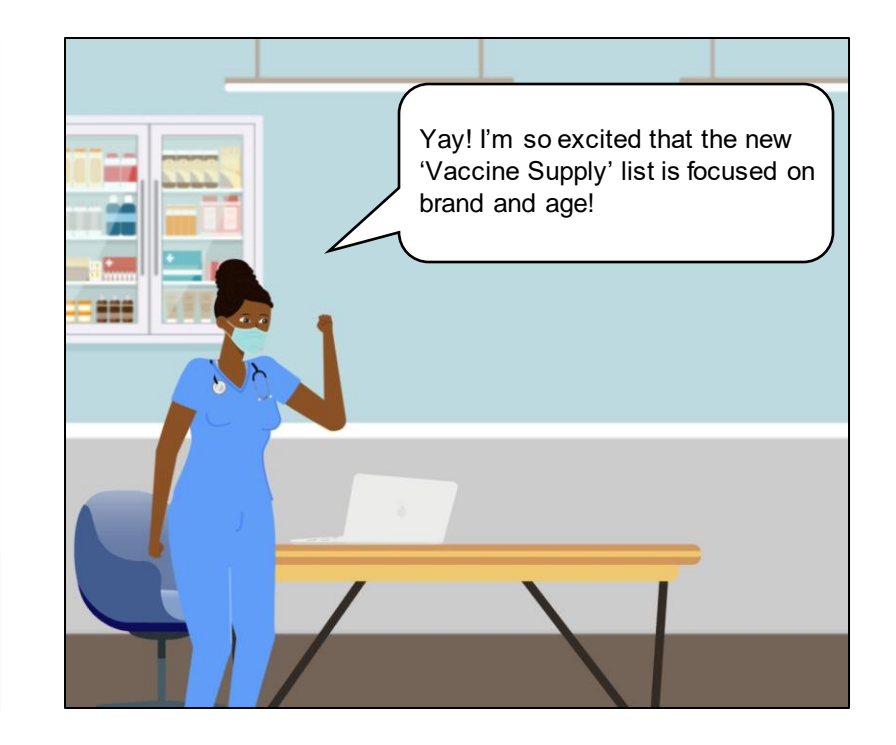

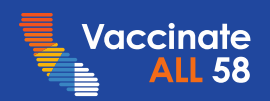

# Medical Screening Questions Aligned with CDC on the Public Site

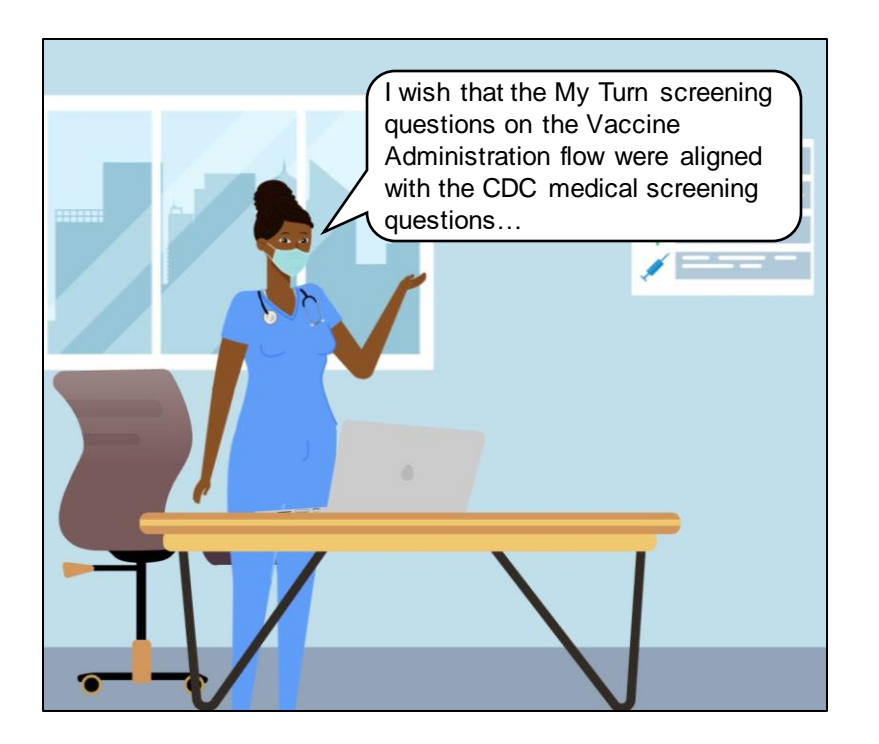

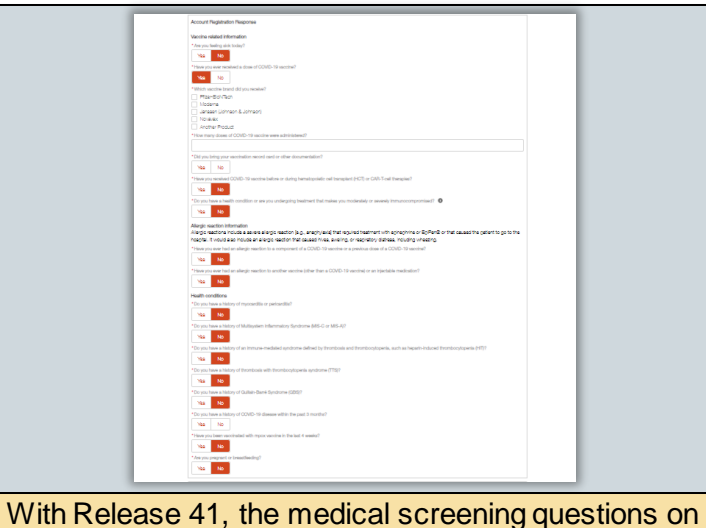

With Release 41, the medical screening questions on the Vaccine Administration flow will now match with the CDC on the Public Site. Mary will now only have to check one question 'Are you sick today?' and review other questions as needed.

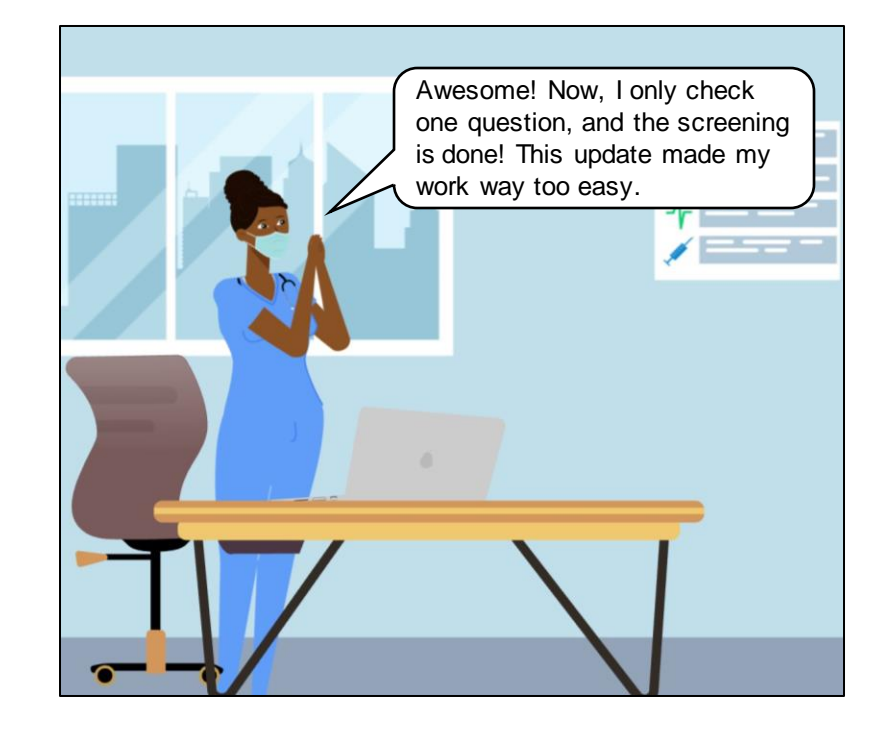

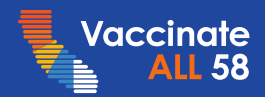

### New Vaccine Inventory Checkbox and Duplicate Lot Check Clinic Managers

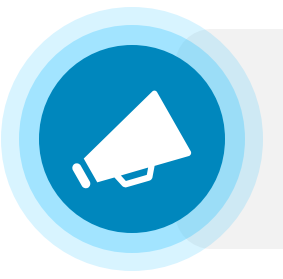

Clinic Managers can now add a new Vaccine Inventory even if a duplicate lot number exists by selecting the new 'Allow duplicate lot numbers' checkbox under the 'Lot' field.

|                       |   | None                        |      | • |  |
|-----------------------|---|-----------------------------|------|---|--|
| Vaccine Type          |   | *Account                    |      |   |  |
| None                  | • | Search Accounts             |      | Q |  |
| View all dependencies |   |                             |      |   |  |
| Brand                 |   | *Lot 🚯                      |      |   |  |
| None                  | • |                             |      |   |  |
| View all dependencies |   |                             |      |   |  |
| Presentation          |   | Allow duplicate lot numbers |      |   |  |
| None                  | • |                             |      |   |  |
| View all dependencies | ) |                             |      |   |  |
| Product               |   | * Expiration Date           |      |   |  |
| Search Products       | Q | Date                        | Time |   |  |

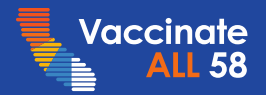

### New Field Tooltips on Inline and Bulk Upload Clinic Managers and Vaccine Administrators

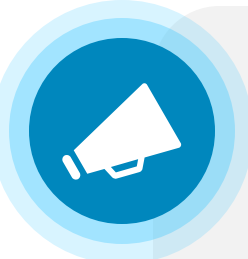

When creating Bulk Walk-in appointments via the CSV and Inline Bulk Upload flow, Clinic Managers and Vaccine Administrators can now view updated descriptions / tool-tips on the following fields:

- 'Dose'
- 'Has the patient been exposed to mpox?'
- 'Sexual Orientation'
- Parents / Guardian address and contact fields

| To submit a current or future appointment, please select<br>dose 1. To submit a past appointment, please select the<br>dose that was recorded. |       | Has the patient bes<br>exposed to mpox? | ed if the Vaccine Type is Va<br>*Gender Identity | accinia (mpox)<br>Gender Identity<br>Not Listed (i | This field is re-<br>the patient is a<br>own informati<br>section. | quired by CAIR for pati<br>an emancipated minor,<br>on into the Parent and | ients of all ages. If<br>, they will enter their<br>guardian information |
|----------------------------------------------------------------------------------------------------|-------|-----------------------------------------|--------------------------------------------------|----------------------------------------------------|--------------------------------------------------------------------|----------------------------------------------------------------------------|--------------------------------------------------------------------------|
| Medical Record No MBI                                                                                                    | *Dose | Required                                | l if the Vaccine Type is Vacc                    | cinia (mpox)                                       | * Parent orardian's<br>First Name                                  | Parent/Guardian's<br>First Name                                            | Parent/Guardian's<br>Last Name                                           |
|                                                                                                    | 1 •   | Sexual Orientation                      | Sexual Orientation<br>Not Listed                 | *Hispanic, Latino,<br>or Spanish origin?           |                                                                    |                                                                            |                                                                          |
|                                                                                                    |       | •                                       |                                                  | •                                                  |                                                                    |                                                                            |                                                                          |

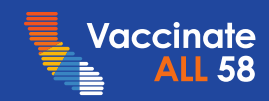

### Reorganized / Updated Dashboards Clinic Managers and Vaccine Administrators

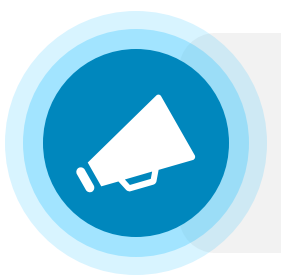

Clinic Managers and Vaccine Administrators can now view an updated dashboard that will no longer show Dose, but is reorganized by 'Appointment by status', 'Completed appointments by vaccine,' and 'Completed pediatric app (<18 yrs).'

| Welcome to My Turn Clinic                                                                                                    |                                                                                                    |                                                                                               |                                                             |              |  |  |
|----------------------------------------------------------------------------------------------------|----------------------------------------------------------------------------------------------------|-----------------------------------------------------------------------------------------------|-------------------------------------------------------------|--------------|--|--|
| ashboard Calendar                                                                                                    | ards and Reports job aid and My Turn Intera<br>Completed appointments by                                                     | ctive Guide.<br>Completed pediatric app (<18 yrs)                                             |                                                             | •            |  |  |
| Pending Vaccination - 0<br>Cancelled - 0<br>Checked-in - 0<br>Pending Complete - 0<br>Vaccinated - 0<br>Appts with Accommodations - 0 | vaccine<br>Pfizer (6mos-4yrs) - 0<br>Pfizer (5-11) - 0<br>Pfizer (12+) - 0<br>Moderna (6mos-100yrs) - 0<br>Novavax (12+) - 0 | Pfizer (6mos-4yrs) - 0<br>Pfizer (5-11) - 0<br>Pfizer (12-17) - 0<br>Moderna (6mos-17yrs) - 0 | COVID-19<br>Jun 29, 2023<br>Select Account<br>Select Clinic | Chat with us |  |  |

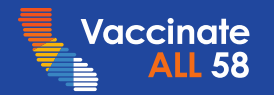

### Editing Backdated Appointments – Three Years Clinic Managers and Vaccine Administrators

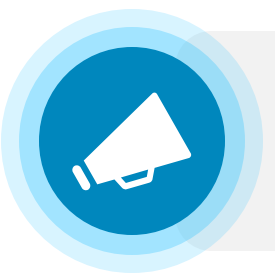

Clinic Managers and Vaccine Administrators can now single or bulk edit appointments that are up to three years old.

| Edit App                                                                                       | ointment                                           |
|------------------------------------------------------------------------------------------------|----------------------------------------------------|
| Patient Name:                                                                                  |                                                    |
| Start of Appointment                                                                           |                                                    |
| Date                                                                                           | Time                                               |
| Jun 1, 2020 🛗                                                                                  | 1:00 PM                                            |
| Date not valid: Appointment date must fall within the past t                                   | hree years.                                        |
| * Internal Clinic Name                                                                         |                                                    |
| Rewards Health Clinic                                                                          | ×                                                  |
| *Vaccine Brand                                                                                 |                                                    |
| Pfizer                                                                                         | \$                                                 |
| ★ The patient has reviewed the COVID-19 vac eligible to receive a dose of the COVID-19 vaccine | cine timing by age chart and confirm that they are |
|                                                                                                | Discard Edit Appointment                           |

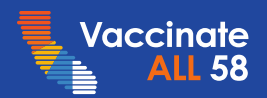

### Single Appointment Edit – View Clinics Clinic Managers and Vaccine Administrators

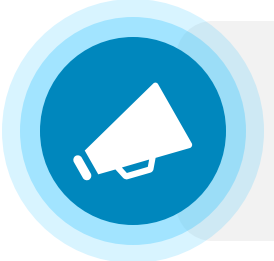

Clinic Managers and Vaccine Administrators can now only view clinics with the same vaccine type when editing a single appointment.

| Edit Appointment                                                                                                    | Edit Appointment                                                                               |   |  |  |
|----------------------------------------------------------------------------------------------------|------------------------------------------------------------------------------------------------|---|--|--|
| Patient Name:<br>Kenny Testery<br>• Start of Appointment                                                                                                    | Patient Name:<br>Kenny Testery<br>* Start of Appointment  Date Time                            | ĺ |  |  |
| Date Time                                                                                                    | May 10, 2023 📋 10:51 AM                                                                        | 0 |  |  |
| Internal Clinic Name      Search Clinics                                                                                                    | Internal Clinic Name     test                                                                  | ٩ |  |  |
| *Vaccine Brand<br>Pfizer                                                                                                    | 6/29 CC Test     Sophia Test Clinic                                                            |   |  |  |
| The patient has reviewed the COVID-19 vaccine timing by age chart and confirm that they are eligible to receive a dose of the COVID-19 vaccine      Discard Edit Appointment | Baby Pfizer Booster Space Test - Added After     Baby Pfizer Booster Space Test     r38.x test |   |  |  |

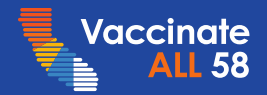

# My Turn – Known Issues – Updated 07/06

### ≻\_<sup>™</sup> Known Issues

# Missing Access to 'My Turn Clinics' Reports Folder?

 We are investigating an issue where some hybrid/nonhybrid clinic managers are missing access to the 'My Turn Clinics' reports folder

# Missing 'Manage Clinics' Button on Hybrid User Home page

- ✓ We are investigating an issue where the 'Manage Clinics' button is missing on the Home page for hybrid users.
- Hybrid users can still navigate to their clinics under the 'My Turn' dropdown.

### 💇 - Workaround / Next Steps

✓ Fixed: 7/6

Fixed: 7/6

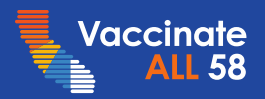

### My Turn Demo

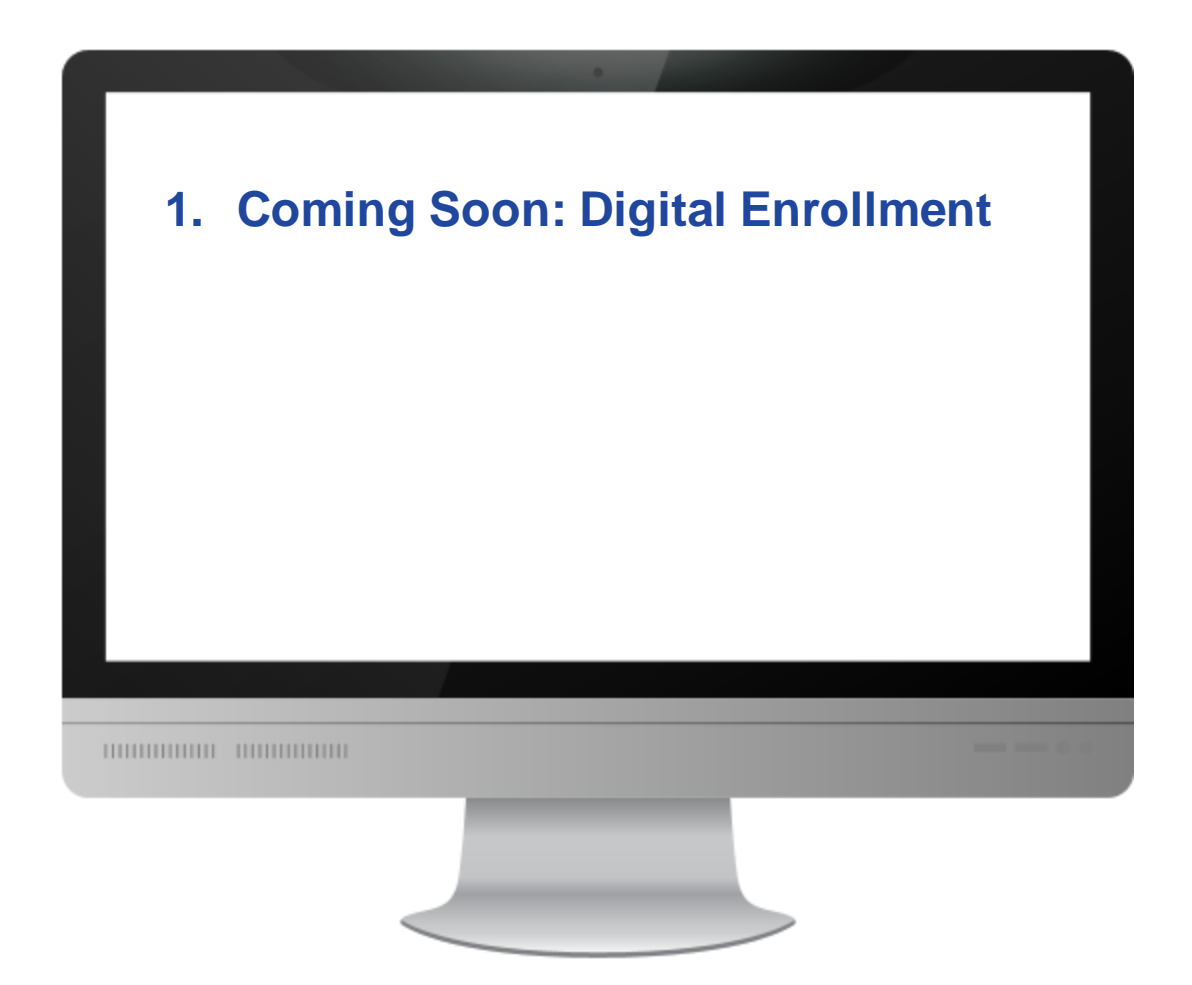

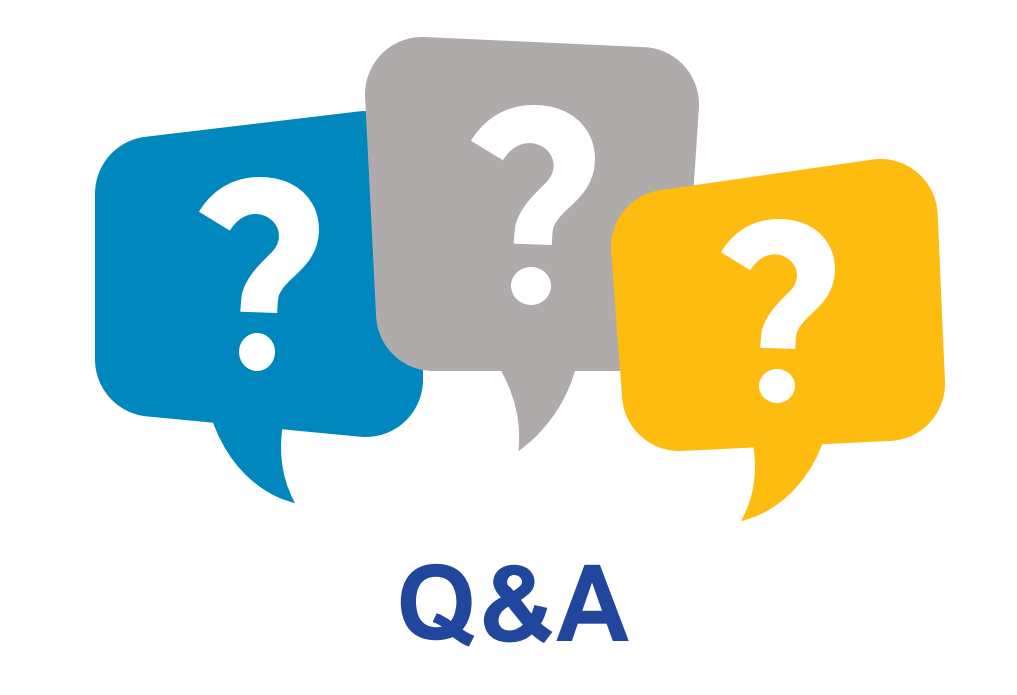

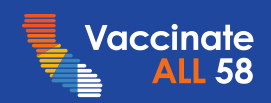

### What's Next in myCAvax? – Release 41 (1 of 2) LHDs / MCEs and Providers

New updates for LHDs / MCEs and Providers will launch on Thursday, July 20, 2023!

#### **Release Highlights**

LHDs / MCEs will:

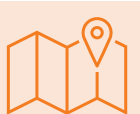

#### Vaccine Order Review

 See updated job aid links under the 'Small Order (Redistributor)' subtab on the 'Vaccine Order Review' page

#### LHDs will:

 $\checkmark$ 

LHDs/MCEs

#### State General Fund Enrollment

- See the 'Enroll Provider in State General Fund' button on the LHD home page
  - Be able to enroll a new or existing locations and organizations in the SGF program and capture/upload:
    - Add new or existing Primary and Backup Vaccine Coordinators
    - Add hours of availability for their SGF program
    - Add storage capacity information
    - Add new or existing contacts as the 'Provider of Record' and upload a signed copy of the 'Provider Agreement'
    - Upload multiple supplemental documents

- Be able to view the 'Summary' page with all the provider enrollment information
- Be able to complete draft applications in the 'In Progress' status by clicking the 'Complete Application' button
- Receive an email when the SGF program location application gets approved or rejected

#### Vaccine Order Review

- See the 'Direct Ship' and 'Local Ship' subtabs under the 'State General Fund' tab on the 'Vaccine Order Review' page
- Be able to create local ship orders of flu vaccines on behalf of Providers from the 'Vaccine Order Review' page

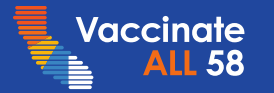

### What's Next in myCAvax? – Release 41 (2 of 2) LHDs / MCEs and Providers

New updates for LHDs / MCEs and Providers will launch on Thursday, July 20, 2023!

#### **Release Highlights**

Providers will:

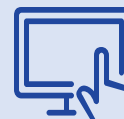

#### **Location Application**

 No longer see the 'Provider Organization' field on program location applications

#### **State General Fund Enrollment**

 Have their State General Fund data imported as program location applications into myCAvax by LHDs

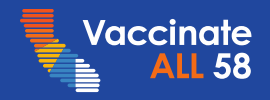

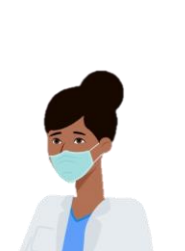

# 7/21 Special Session: State General Fund Enrollment

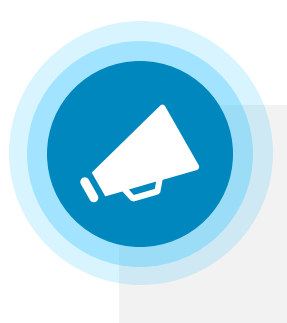

Please join us for a walkthrough of the myCAvax LHD-driven Provider enrollment process for State General Fund on Friday, July 21, 2023, from 12:00 – 1:00 PM PT.

To attend, register <u>here</u>. Please cascade to appropriate staff as needed.

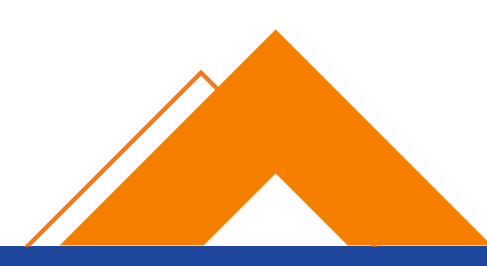

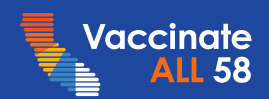

### Inventory Reporting Reminder Providers

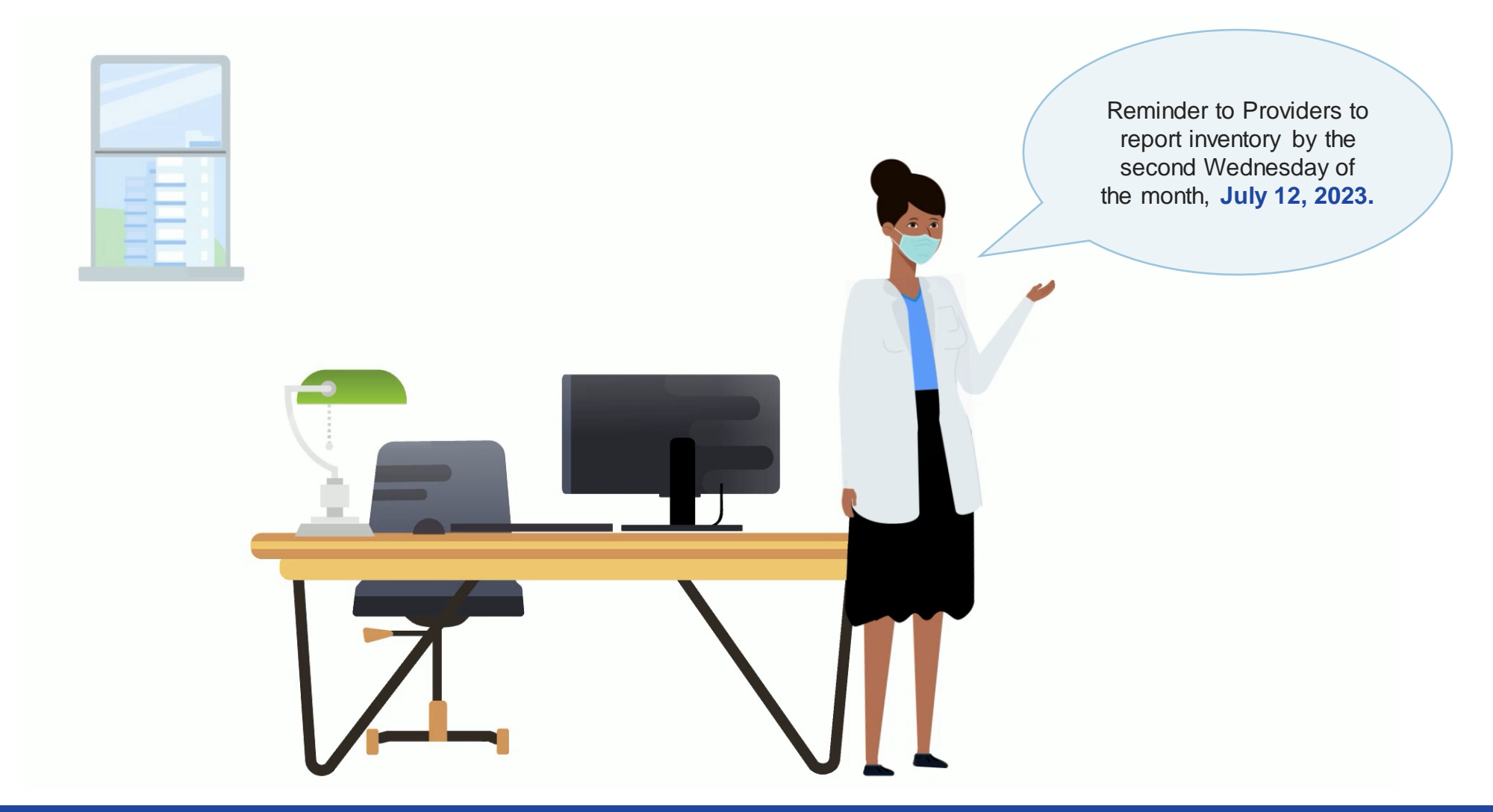

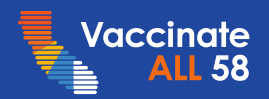

# Updated Vaccine Management Feedback Form Link

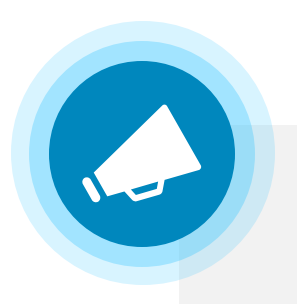

The <u>Vaccine Management Feedback Form</u> link has now been updated. Please feel free to bookmark the new link and share with your team as needed.

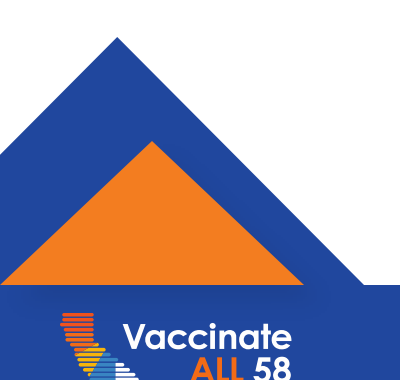

# myCAvax – Known Issues – Updated 07/03

### ≻\_<sup>™</sup> Known Issues

# Excursion Event Temperatures Do Not Allow Any Decimals?

Currently, if a user enters a decimal point for a temperature when logging an excursion event, the temperature will round to the nearest whole number. As this is not the most accurate representation of a temperature excursion, we will be correcting it so that one decimal point can be entered when logging temperatures. If you had entered decimal points in the past, you would see them on your historic excursion events when the fix is deployed to production.

💇 - Workaround / Next Steps

Estimated Fix: 7/20

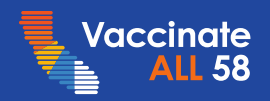

### myCAvax Demo

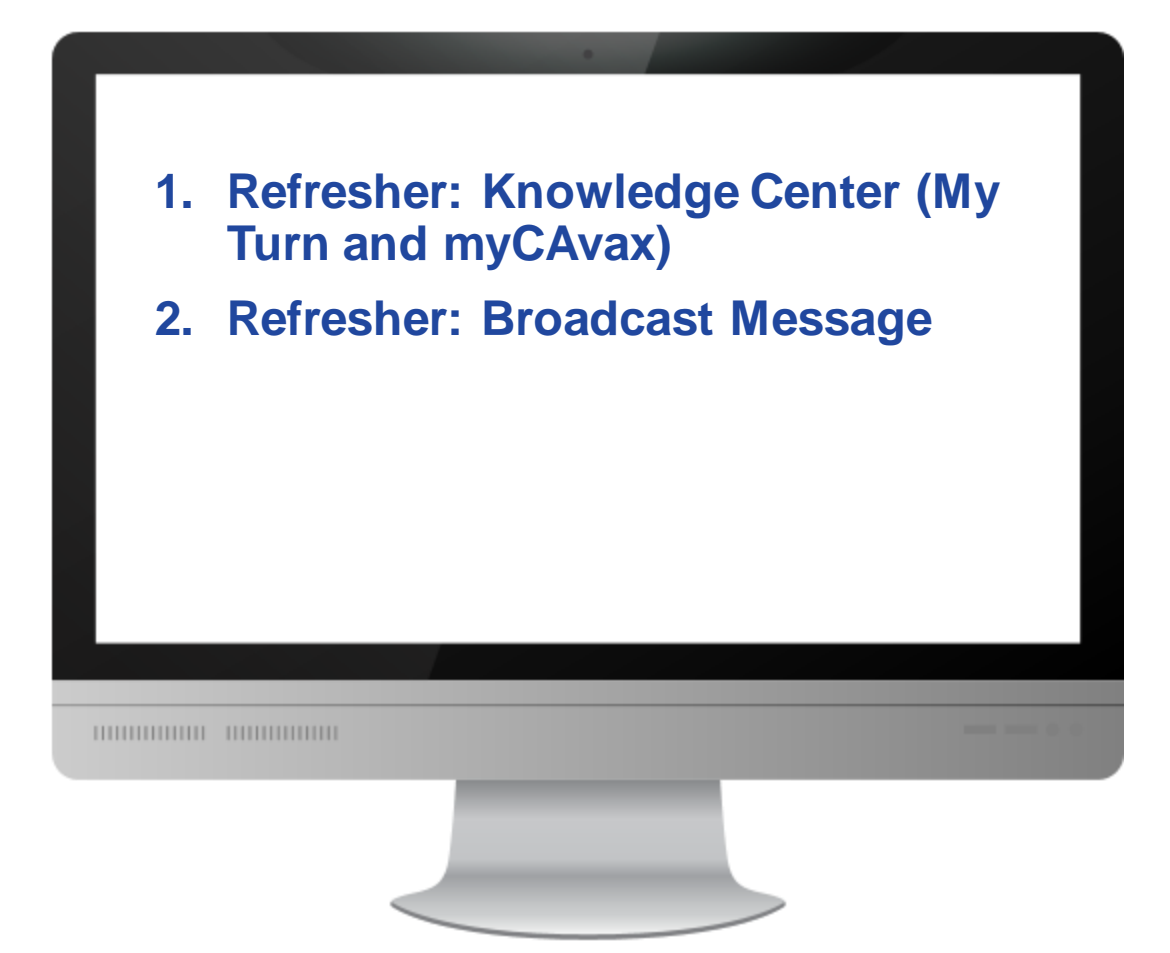

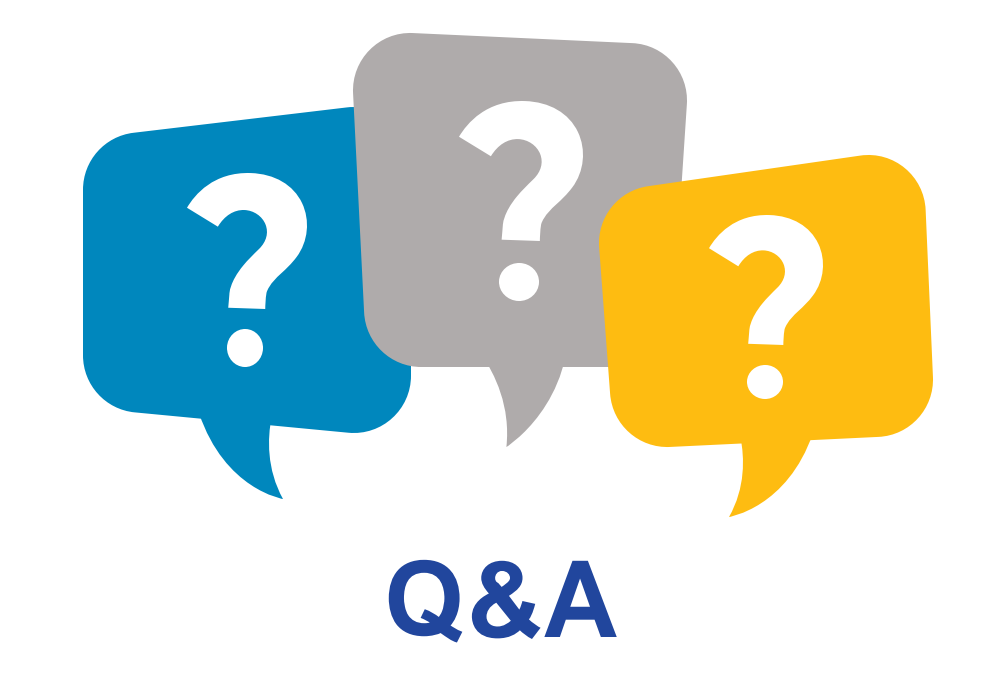

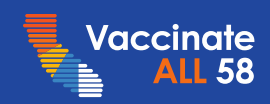

APPENDIX

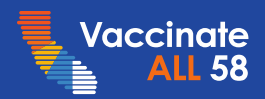

# Slide Icon Key

| lcon     | Meaning                                                                                                    |
|----------|----------------------------------------------------------------------------------------------------|
|          | This is to label slides that are referencing<br>upcoming or existing functionality and how<br>to use it in the system. |
| <u> </u> | This is to label slides that include important system reminders.                                                       |
| Q        | This is to label slides that include tips and best practices to improve your system experience.                        |

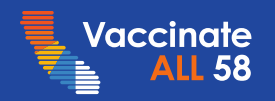

### myCAvax Release Roadmap

RECENTLY DEPLOYED June 22<sup>nd</sup> (R40)

#### CURRENT July 20<sup>th</sup> (R41)

#### Release 40

#### **Season Allocation**

 Enabled CDPH users to distribute season allocation to Providers

#### **Vaccine Order Review**

 Displayed a new tab for LHDs on the 'Vaccine Order Review' page for flu orders which displays seasonal allocation

#### **Community Multi-line Ordering**

 Removed the 'VaccineFinder information out-of-date' message on the 'Multi-line Ordering' page

#### **CDPH Help Desk Transition**

 Enabled CDPH super users to update the 'myCAvax Id' and 'Status' fields on Program Location Applications, DocuSign-related fields, and Shipmentrelated fields

#### Release 41 LHD Flu Enrollment

- Load LHDs' Provider Data into myCAvax
   Program Location Application
- Enable LHDs to complete and enroll their Provider in the State General Funds (State Flu) program
- Enable CDPH users to review and approve applications for data accuracy

#### Vaccine Order Review

Create orders for SGF program

UPCOMING August 17<sup>th</sup> (R42)

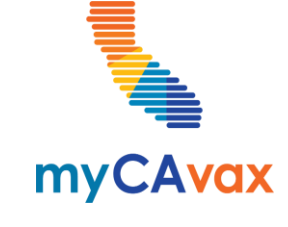

#### Release 42

#### **Community Site**

- Enable access for SGF Providers to myCAvax
- Display a new landing page and update the navigation for users participating in multiple programs throughout the site
- Make SGF ordering available on the community site

#### **CDPH Order Processing**

Start SGF order processing in myCAvax

★ Received via user feedback

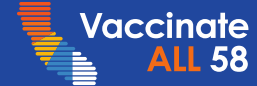

## My Turn Public Release Roadmap

RECENTLY DEPLOYED June 7<sup>th</sup> (R40)

### **Release 41**

- Phase 2: updated scheduling experience
  - Remove some timing and eligibility questions on screening page and replace with new timing and eligibility attestation
- Store immunocompromised information on patient account
- Update CDC screening questions on Final Steps page

CURRENT August 2<sup>nd</sup> (R42)

### Release 42

- Display full clinic closing date on clinic card on Select a Location page
- Backend cleanup and optimization

UPCOMING August 30<sup>th</sup> (R43)

### Release 43

🗸 TBD

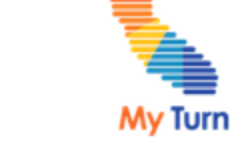

★ Received via user feedback

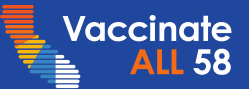

### My Turn Clinic Release Roadmap

RECENTLY DEPLOYED June 7<sup>th</sup> (R40)

#### Release 40

- Move My Turn contacts to the Organization level
- Add an 'Active' checkbox to display a different list view and filter out myCAvax contacts
  - ✓ 'Manage Users' tab
  - 'Clinic' tab

 Create a Dose (minor) field on the Product CURRENT July 6<sup>th</sup> (R41)

### Release 41

- [Experience Refresh] Updates
  - ✓ Walk-in flow
  - Vaccine Administration flow
  - IIS status
  - ✓ [CSV / Inline] Bulk Upload
  - ✓ Dashboards
  - ✓ Clinic Creation Flow
  - Appointments tab/ IIS Filters
  - ✓ Vaccine Supply
  - ✓ Single / Bulk Edit

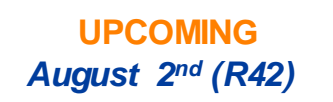

### Release 42

 Digital Enrollment will allow Providers enrolled and not enrolled in myCAvax to register as My Turn locations so their clinics are visible on the My Turn website.

★ Received via user feedback

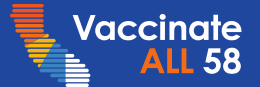

My Turn

# My Turn myCAvax Questions

During today's webinar, please use the Q&A panel to ask your questions so subject matter experts can respond directly.

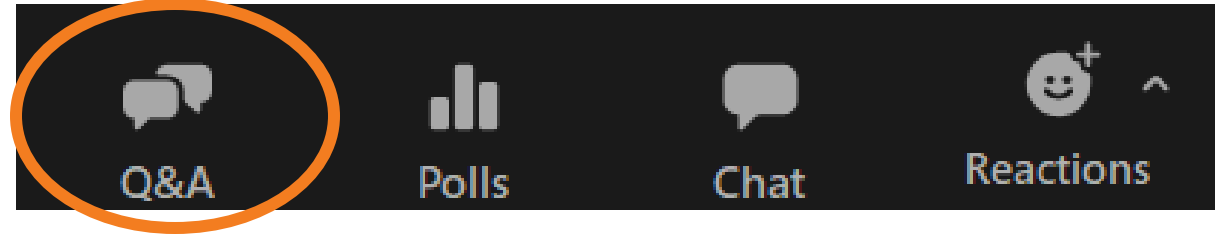

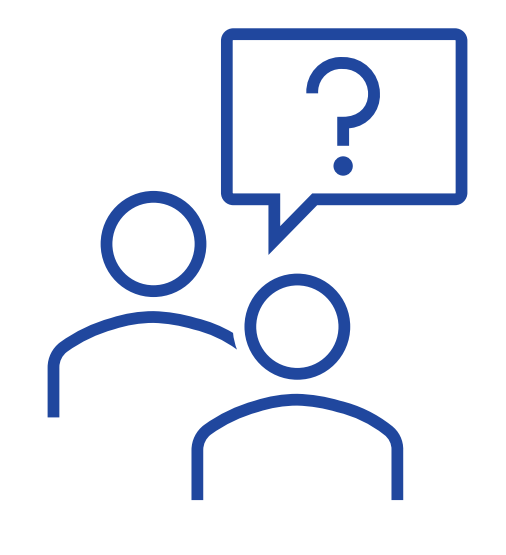

Resource links will be dropped into, "Chat"

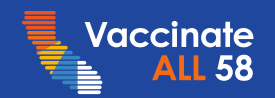

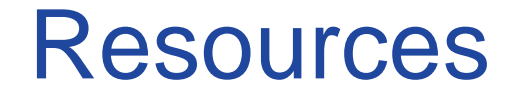

Leslie Amani, CDPH

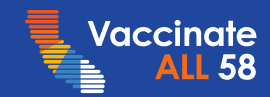

# **COVID-19 Vaccine Support**

| Type of S | Support                          | Description                                                                                                    | Updated 11.15.22                         |
|-----------|----------------------------------|----------------------------------------------------------------------------------------------------|------------------------------------------|
|           | COVID-19 Provider<br>Call Center | The COVID-19 Call Center for Providers and Local Health Departments is dedicated to medical provider their COVID-19 response, specifically addressing questions about State program requirements, enrollm distribution, including the Vaccine Marketplace. | rs in California and<br>ent, and vaccine |
|           |                                  | Email: <u>covidcallcenter@cdph.ca.gov</u>                                                                                                    |                                          |
|           |                                  | Phone: (833) 502-1245, Monday through Friday from 8AM-6PM                                                                                                    |                                          |
|           | <b>Enrollment Support</b>        | For Provider enrollment support, please contact myCAvax Clinic Operations at                                                                                                    |                                          |
|           |                                  | Email: myCAvaxinfo@cdph.ca.gov                                                                                                    |                                          |
|           |                                  | Dedicated staff provide up-to-date information and technical support on the myCAvax system.                                                                                                    |                                          |
|           | myCAvax Help Desk                | Email: myCAvax.HD@cdph.ca.gov                                                                                                    |                                          |
| $\Box$    |                                  | <ul> <li>Phone: (833)-502-1245, option 3, Monday through Friday 8AM–6PM</li> </ul>                                                                                                    |                                          |
|           |                                  | For training opportunities: https://eziz.org/covid/education/                                                                                                    |                                          |
|           | My Turn Clinic Heln Desk         | For <b>onboarding support</b> (those in the process of onboarding): <u>myturnonboarding@cdph.ca.gov</u>                                                                                                    |                                          |
|           |                                  | For technical support with My Turn Clinic for COVID-19 and flu vaccines: mail to: MyTurn.Clinic.HD@cdph.                                                                                                    | <u>ca.gov</u>                            |
| $\Box$    |                                  | or (833) 502-1245, option 4: Monday through Friday 8AM–6PM                                                                                                    |                                          |
|           |                                  | For job aids, demos, and training opportunities: flu at https://eziz.org/covid/myturn/flu/ and COVID at https://e                                                                                                    | ziz.org/covid/myturn/                    |
|           | Archived<br>Communications       | For archived communications from the COVID-19 Provider Call Center about the California COVID-19 Visit                                                                                                    | Vaccination Program                      |
| ±         |                                  | • Wedsite: EZIZ Archived Communications                                                                                                    |                                          |

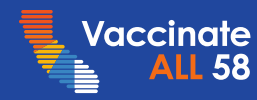

# **Upcoming Opportunities**

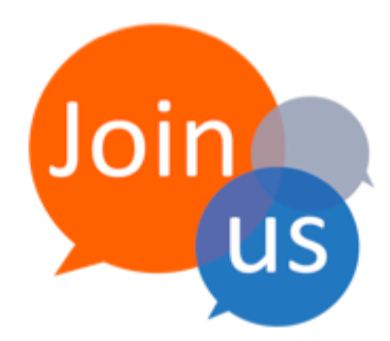

### Monday

My Turn and myCAvax Office Hours

Next session: Monday, July 24, 12PM-1PM

Friday Provider Consolidated Webinar

Next session: Friday, July 14, 9AM-10:30AM

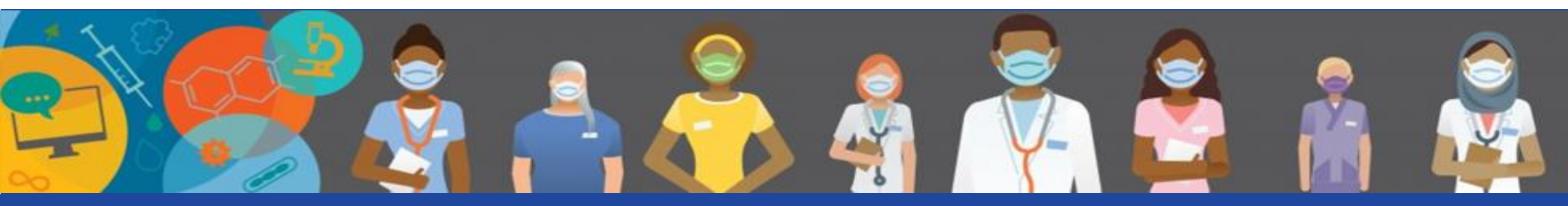